Dział Kształcenia uprzejmie przekazuje do wykorzystania instrukcję **wypełniania sylabusa** w zakresie informowania studentów poprzez Katalog przedmiotów w USOSweb o sposobie prowadzenia zajęć zdalnego nauczania ( na podstawie par. 2 ust. 2 Decyzji Nr 15/2020 **Prorektora ds. Studenckich i Kształcenia Uniwersytetu Kardynała Stefana Wyszyńskiego w Warszawie** 

z dnia 21 września 2020 r.).

Uwaga! Poniższe przykłady dotyczą zajęć prowadzonych w kilku grupach zajęciowych. W przypadku przedmiotów prowadzonych tylko dla jednej grupy np. wykładu, konwersatorium, informacje umieszcza się w sekcji dotyczącej informacji wspólnej dla wszystkich grup.

## Informowanie studentów o metodzie dydaktycznej/narzędziu do prowadzenia zajęć zdalnych.

W karcie opisu przedmiotu w sekcji dotyczącej informacji o **konkretnej grupie zajęciowej** nauczyciel akademicki w rubrykę "Metody dydaktyczne" lub "Uwagi" umieszcza informację dla studentów o sposobie prowadzenia zajęć w formie zdalnej.

U edycja - język angielski B1: semes 🗙 🕂

| $\leftarrow \rightarrow C$ $($ usosweb.uksw.edu.pl/kontroler.php?_action=ka | talog2  | /przedmioty/ea                                                               | dytujPrzedmiot&prz_kod=C-JO-AB1-I&callback=g_1c9ae936                                                                                                    |                    |
|-----------------------------------------------------------------------------|---------|------------------------------------------------------------------------------|----------------------------------------------------------------------------------------------------|--------------------|
|                                                                             |         |                                                                              | 4. Czasy teraźniejsze: Present Simple i Present Continuous, czasowniki<br>statyczne i dynamiczne.<br>5. Wytrazy łączące: although, however, despite, itp.<br>6. Pisanie- rozprawka.<br>7. Podróże - słownictwo, czytanie autentycznego tekstu.<br>8. Biografie słynnych odkrywców.<br>9. Relacja z podróży, reklama filmu podróżniczego.                          |                    |
|                                                                             | E       | Metody<br>dydaktyczne<br>i sposoby<br>weryfikacji<br>efektów<br>kształcenia: | Limit 65535, wprowadzono 779 znaków<br>H1A_U10<br>Metody dydaktyczne: Praca z podręcznikiem, e-learning, wprowadzanie i<br>utrwalanie gramatyki i leksyki, kształcenie poszczególnych sprawności<br>językowych.<br>Metoda ekłetyczna ze szczególnym uwzględnieniem metody komunikacyjnej<br>Metody weryfikacji: testy cząstkowe. ocenianie ustawiczne.<br>H1A_U07 | Limit 65535, wprow |
|                                                                             | E       | Metody i<br>kryteria<br>oceniania:<br>(Nie drukuje<br>się na<br>sylabusie)   | Limit 65535, wprowadzono 1206 znaków a) Opis ECTS - aktywność na platformie e-learningowej - 30 godzin - przygotowanie do zajęć / praca domowa / praca na platformie e-<br>learningowej - 15 godzin - przygotowanie artykułu specjalistycznego - 5godzin - napisanie rozprawki - 2 godziny - przygotowanie do testów - 8 godzin. b) Warunki zaliczenia przedmiotu | Limit 65535, wprow |
|                                                                             | E       | Uwagi:<br>(Nie drukuje<br>się na<br>sylabusie)                               | Limit 1000, wprowadzono 127 znaków<br>język angielski B1: semestr I (e-learning)<br>Zajęcia zdalne, asynchroniczne, prowadzone poprzez platformę e-learningową<br>Moodle.                                                                                                    | Limit 1000, wprowa |
| B                                                                           | Info    | rmacie o oru                                                                 | upie 28 (0/11)                                                                                                    |                    |
|                                                                             | Info    | rmacie o gru                                                                 | upie 29 (0/11)                                                                                                    |                    |
|                                                                             | - IIIIO | innacje o gru                                                                |                                                                                                    |                    |
|                                                                             |         | rmacje o gru                                                                 | upie 30 (0/11)                                                                                                    |                    |
|                                                                             | Info    | rmacje o gru                                                                 | upie 34 (0/11)                                                                                                    |                    |
|                                                                             |         |                                                                              |                                                                                                    |                    |

## Zajęcia prowadzone na MS Teams – informacja dla studentów o dostępie do spotkań

## Wariant nr 1

Dla każdej grupy zajęciowej nauczyciel akademicki tworzy Zespół z nazwą jednoznacznie wskazująca na przedmiot i rodzaj zajęć zajęć.

W celu udzielenia studentom dostępu do spotkania w wyznaczonym wg planu zajęć terminu nauczyciel akademicki generuje **kod** do Zespołu

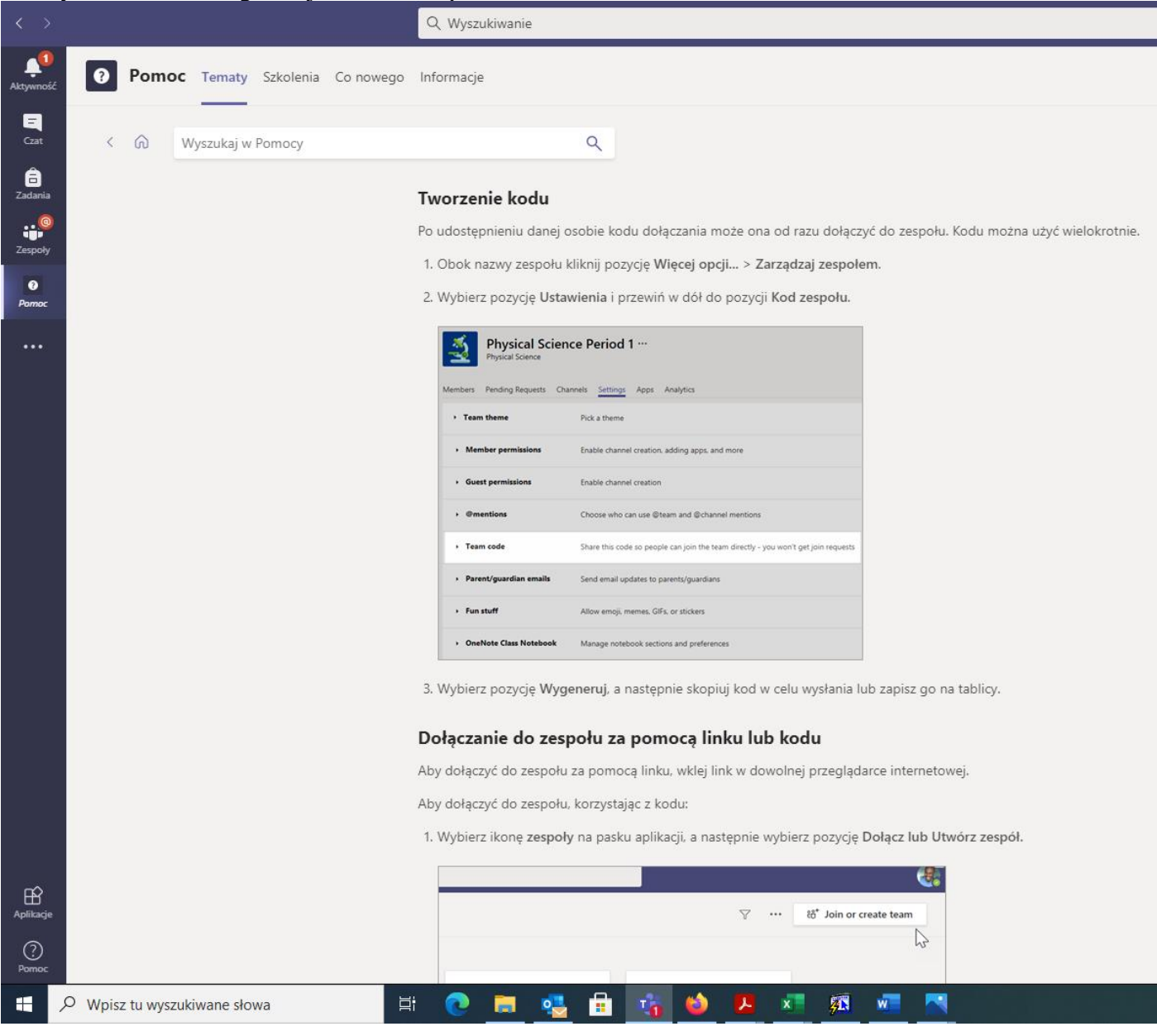

## Wariant nr 2

Dla każdej grupy zajęciowej nauczyciel akademicki tworzy Zespół z nazwą jednoznacznie wskazująca na przedmiot i rodzaj zajęć zajęć.

W celu udzielenia studentom dostępu do spotkania w wyznaczonym wg planu zajęć terminu nauczyciel akademicki generuje **link** do Zespołu

|                     |                                  | Q Wyszukiwanie                                                                                                    |  |  |  |  |  |  |
|---------------------|----------------------------------|----------------------------------------------------------------------------------------------------|--|--|--|--|--|--|
| <b>Ļ</b><br>tywność | Pomoc Tematy Szkolenia Co nowego | Informacje                                                                                                    |  |  |  |  |  |  |
| E<br>Czat           | < ด Wyszukaj w Pomocy            | ٩                                                                                                    |  |  |  |  |  |  |
| adania              |                                  | Zapraszanie uczniów i nauczycieli do dołączenia za pomocą linku lub kodu                                                                                                    |  |  |  |  |  |  |
| (espoły             |                                  | Chcesz dodać nowych uczniów, nauczycieli lub innych pracowników do zespołu w szkole? Utwórz link lub kod, aby umożliwić im łatwe<br>dołączenie do zespołu w kilku prostych krokach. |  |  |  |  |  |  |
| Pomoc               |                                  | Uwaga: Aby utworzyć linki lub kody do dołączania, musisz być właścicielem zespołu.                                                                                                  |  |  |  |  |  |  |
|                     |                                  | Tworzenie linku                                                                                                    |  |  |  |  |  |  |
|                     |                                  | 1. Obok nazwy zespołu kliknij pozycję Więcej opcji > Pobierz link do zespołu.                                                                                                    |  |  |  |  |  |  |
|                     |                                  | Conversations File                                                                                                    |  |  |  |  |  |  |
|                     |                                  | Physical Science Period 1                                                                                                    |  |  |  |  |  |  |
|                     |                                  | General (3) Manage team                                                                                                    |  |  |  |  |  |  |
|                     |                                  | Project Team 2 Project Team 3 Of Add member                                                                                                    |  |  |  |  |  |  |
|                     |                                  | 2 hidden channels & Leave the team                                                                                                    |  |  |  |  |  |  |
|                     |                                  | Ædit team                                                                                                    |  |  |  |  |  |  |
|                     |                                  | $\sigma^{\rho}$ Get link to team $\rho_{res}$                                                                                                    |  |  |  |  |  |  |
|                     |                                  | Delete the team                                                                                                    |  |  |  |  |  |  |
|                     |                                  | 2. Wybierz polecenie Kopiuj, a następnie wyślij link do ucznia lub współpracownika.                                                                                                 |  |  |  |  |  |  |
|                     |                                  | Get a link to the team                                                                                                    |  |  |  |  |  |  |
|                     |                                  | https://teams.microsoft.com/l/team/19%3a786bed78789e4f5e8c7b51b443bac77b%                                                                                                    |  |  |  |  |  |  |
| Aplikacje           |                                  | Cancel                                                                                                    |  |  |  |  |  |  |
| ?<br>Pomoc          |                                  | Tworzenie kodu                                                                                                    |  |  |  |  |  |  |
|                     | O Wpisz tu wyszukiwane słowa     | at 💽 🧮 🔩 🔒 😼 😕 🐖 💯 🔤 🔼                                                                                                    |  |  |  |  |  |  |

Link lub kod do Zespołu umieszcza się w karcie opisu przedmiotu w sekcji dotyczącej konkretnej grupy zajęciowej w rubryce pn.: "strona www."

Informację o miejscu **zamieszczenia materiałów dydaktycznych** do nauczania **asynchronicznego** umieszcza się w rubryce "Literatura", a link do kursu na Moodle w rubryce "strona www".

| U edycja - język angielski B1: seme: 🗙 🕂                                             |            |                                                                              |                                                                                                    |                     |
|--------------------------------------------------------------------------------------|------------|------------------------------------------------------------------------------|----------------------------------------------------------------------------------------------------|---------------------|
| $\leftrightarrow$ $\rightarrow$ C $($ usosweb.uksw.edu.pl/kontroler.php?_action=kata | alog2,     | /przedmioty/ed                                                               | dytujPrzedmiot&prz_kod=C-JO-AB1-I&callback=g_1c9ae936                                                                                                    |                     |
|                                                                                      | To<br>info |                                                                              |                                                                                                    |                     |
|                                                                                      |            |                                                                              | PO POLSKU                                                                                                    |                     |
|                                                                                      |            | Prowadzący:                                                                  |                                                                                                    |                     |
|                                                                                      | 1          | Strona<br>WWW:                                                               | https://e.uksw.edu.pl/course/view.php?id=14167                                                                                                    |                     |
|                                                                                      | 8          | Literatura:                                                                  | Limit 65535, wprowadzono 322 znaków<br>Materiały zamieszczne na platformie e-learningowej, English Grammar in Use,<br>Raymond Murphy; Grammar Practice for Intermediate Students, Elaine<br>Walker, Steve Elsworth; Słownik jednojezyczny: Oxford Wordpower<br>Dictionary; słownik angielsko-polski i polsko-angielski; artykuły<br>angielskojęzyczne w prasie i w Internecie.                                                                                    | LIME 65535, WPROWA  |
|                                                                                      | 8          | Zakres<br>tematów:                                                           | Limit 65535, wprowadzono 723 znaków  1. Zajęcia organizacyjne. 2. Opisywanie charakteru, słowotwórstwo. 3. Pytania o podmici i dopelnienie. 4. Czasy teraźniejsze: Present Simple i Present Continuous, czasowniki statyczne i dynamiczne. 5. Wyrazy kączące: although, however, despite, itp. 6. Pisanie- rozprawka. 7. Podróże - słownictwo, czytanie autentycznego tekstu. 8. Biografie słynnych odkrywców. 9. Relacja z podróży, reklama filmu podróżniczego. | Limit 65535, wprowa |
|                                                                                      | 8          | Metody<br>dydaktyczne<br>i sposoby<br>weryfikacji<br>efektów<br>kształcenia: | Limit 65535, wprowadzono 779 znaków<br>H1A_U10<br>Metody dydaktyczne: Praca z podręcznikiem, e-learning, wprowadzanie i<br>utrwalanie gramatyki i leksyki, kształcenie poszczególnych sprawności<br>językowych.<br>Metoda eklektyczna ze szczególnym uwzględnieniem metody komunikacyjnej<br>Metody weryfikacji: testy cząstkowe. ocenianie ustawiczne.<br>H1A_U07                                                                                                | Limit 65535, wprowa |
|                                                                                      | 1          | Metody i<br>kryteria<br>oceniania:                                           | Limit 65535, wprowadzono 1206 znaków          a)       Opis ECTS         - aktywność na platformie e-learningowej - 30 godzin                                                                                                    | Limit 65535, wprowa |
|                                                                                      |            | (Nio drukuio                                                                 | - przygotowanie do zajęć / praca domowa / praca na platformie e-<br>learningowei - 15.godzin                                                                                                    |                     |